# [35] K-H-V Differential gear design system

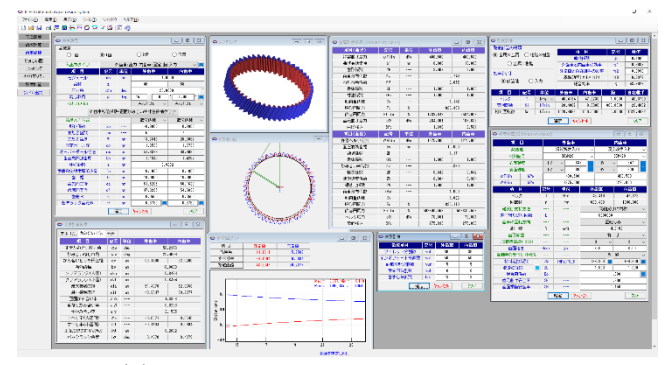

図35.1 K-H-V Differential gear design system

## 35.1 概要

K-H-V Differential gear design system は, 図 35.2 に示す減速機構 です. インボリュート歯車の差動減速(増速)機構設計(歯数差 0, 1, 2 の3 種類)ソフトウエアであり歯形設計,歯のかみ合い, すべり率,歯車強度計算をすることができます.歯数差が小さい 場合,転位係数0の標準歯車で設計するとインボリュート干渉等 が発生しますが,本ソフトウエアでは,かみ合い率が1以上で且 つ,干渉が発生しない転位係数の組み合わせの歯車を計算するこ とができます.なお,トロコイド曲線を有する差動歯車ソフトウ エアは,カタログ[34]をご覧ください.

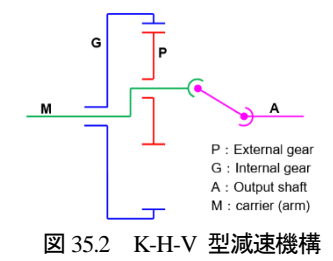

#### 35.2 初期設定

図 35.3 に示すように、基準ラックの設定を行い、補助機能として設定した基準ラックの実寸法を表示します.

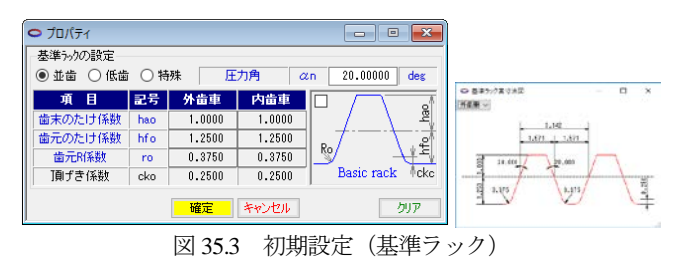

#### 35.2 寸法設定

図 35.4 に示すように, 歯数差(1 歯差, 2 歯差, 0 歯差)を選択 し, 次に, 組み合わせ(腕の固定/入力/出力)を選択します. 歯数差が0の場合は, 腕(arm)を固定として歯形を作図します.

図 35.4 で  $m_n$ , z,  $\alpha_n$ ,  $\beta$ 入力した後,転位係数 ( $x_n$ ) を設定しま すが,転位係数の与え方は無数に存在しますので図 35.3 の補助機 能を使用して,かみ合い率1以上で且つ,インボリュート干渉が 発生しない組み合わせを決定します.本例の場合,55 個を表示し ますので、この中から No.26 の転位係数 (x<sub>nl</sub>=-0.6, 図中の • 丸) を選択すると図 35.7 ように諸元が決まります. なお、転位係数と かみ合い率そして歯車寸法は、図 35.6 の表で確認選択することが できます.

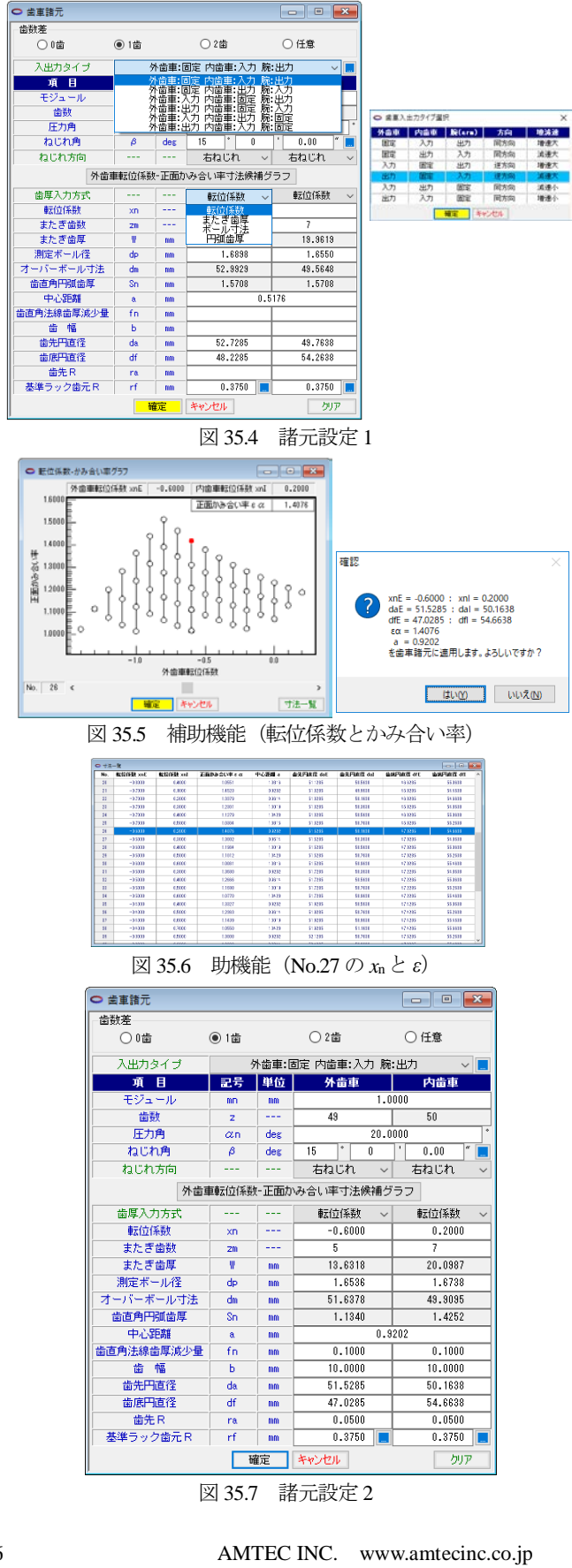

図 35.7 の諸元を[確定すると図 35.8~図 35.10 のように寸法およ び干渉計算結果を表示します.本例の場合,トリミングが発生し ていますが,かみ合いには影響がないためこのまま計算を進めま

す

○ 寸法計算結果 - - -基本寸法 かみ合い寸法 干渉 項目 記号 単位 外歯車 内歯車 正面モジュール 1.0353 mt mm 正面圧力角 αt deg 20.6469 50.7285 基進円直径 d mm 51,7638 基礎円直径 47.4703 48.4391 db mm 基礎円筒ねじれ角 βb 14.076 deg 594 7709 ene anai 11-1 pz mm 最大有効直径 dh mm 51,4669 54,2477 最小有効直径(TIF) 48.2724 dt 50.2370 mm 歯切り転位係数 -0.7462 0.3462 xnc 全歯たけ h mm 2,2500 2,2500 設計歯直角円弧歯厚 sn' mm 1.0276 1,3188 設計オーバービン寸法 51.2996 50.2034 dm mm 設計またぎ歯厚 w' mm 13.5318 20.1987

|   | 図 35.8 基本寸法                                |            |     |     |         |         |  |
|---|--------------------------------------------|------------|-----|-----|---------|---------|--|
| c | ○ 寸法計算結果                                   |            |     |     |         |         |  |
| [ | 基本寸法                                       | かみ合い寸法     | 干渉  |     |         |         |  |
|   | 1                                          | 頁 目        | 記号  | 単位  | 外歯車     | 内歯車     |  |
|   | 正面かみ合い圧力角<br>かみ合いねじれ角                      |            | aw  | deg | 58.2376 |         |  |
|   |                                            |            | βw  | deg | 25.4699 |         |  |
|   | かみ合い                                       | かみ合いビッチ円直径 |     | mm  | 90.1796 | 92.0200 |  |
|   | 有効歯幅<br>クリアランス(大径)<br>クリアランス(小径)<br>最大接触直径 |            | bw  | mm  | 10.0000 |         |  |
|   |                                            |            | ckh | mm  | 0.6474  |         |  |
|   |                                            |            | ckt | mm  | 0.6474  |         |  |
|   |                                            |            | dja | mm  | 51.4679 | 52.9769 |  |
|   | 最小                                         | 接触直径       | djf | mm  | 48.9047 | 50.2377 |  |
|   | 正面かみ合い率                                    |            | εa  |     | 1.3356  |         |  |
|   | 重なり                                        | 重なりかみ合い率   |     |     | 0       | .8238   |  |
|   | 全かみ合い率<br>すべり率(大径側)                        |            | εγ  |     | 2.1595  |         |  |
|   |                                            |            | σa  |     | -0.0571 | 0.0540  |  |
|   | すべり                                        | J率(小径側)    | σf  |     | -0.1104 | 0.0994  |  |
|   | 正面法線方向バーックラーッシ                             |            | jnt | mm  | 0.2062  |         |  |
|   | バック                                        | クラッシ角度     | jσ  | deg | 0.4978  | 0.4879  |  |
|   |                                            |            |     |     |         |         |  |

図 35.9 かみ合い寸法

| ⊃ 寸法計算結果     |     |    |           |         |         |  |
|--------------|-----|----|-----------|---------|---------|--|
| 基本寸法 かみ合い寸法  | 干渉  |    |           |         |         |  |
| 項目           | 記号  | 単位 | 外歯車(固定)   | 内歯車(入力) | - 腕(出力) |  |
| 回転比          | ∀hi |    | 0.0000    | 1.0000  | 50.0000 |  |
| 逆回転比(=1/Vhi) | Uhi |    | 0.0000    | 1.0000  | 0.0200  |  |
| トリミング        |     |    |           |         |         |  |
| インボリュート干渉    |     |    | 発生しない(安全) |         |         |  |
| トロコイド干渉      |     |    | 発生しない(安全) |         |         |  |
| フィレット部干渉     |     |    | 発生しない(安全) |         |         |  |

図 35.10 干渉

### 35.4 歯形

歯車諸元(図 35.7)の歯形を図 35.11 のように作図することが できます.図 34.12 に、かみ合い部(A)、(B)の拡大図を示しま す.また、図 34.12(b)のように距離計測も可能です.図 35.14 に歯 形レンダリングを示します.

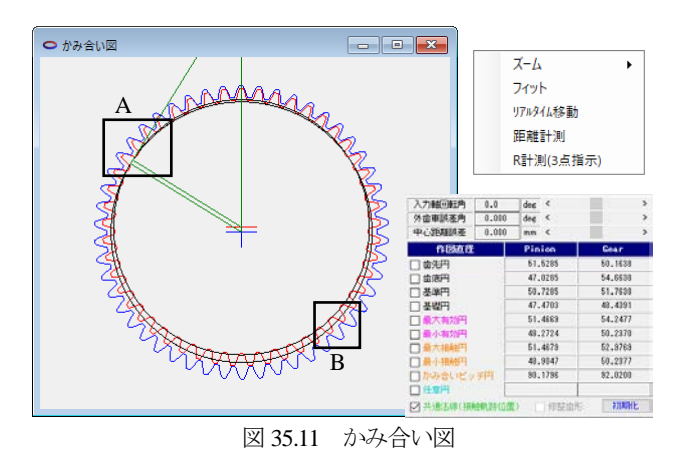

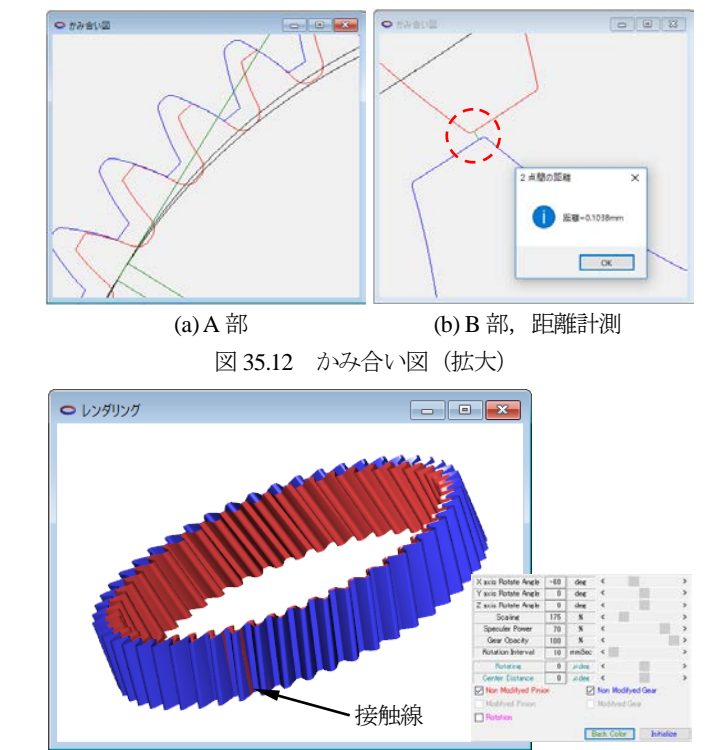

図 35.13 歯形レンダリング, 無修整歯形, 回転

## 35.5 歯形・歯すじ修整(オプション)

歯形修整,歯すじ修整をする場合,図 35.149~35.16のように修 整を与えることができます.図 35.16 では修整する指定点数(最 大=50)を入力することができ,円弧パターンで入力することも できます.そして,修整を与えた歯形の接触を図 35.17 のように 確認することができます.

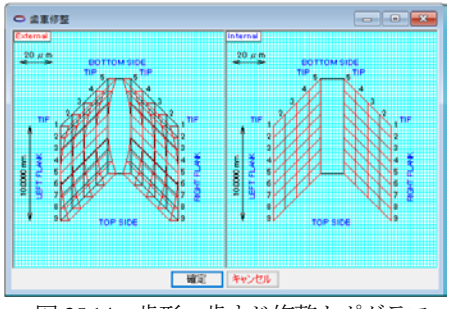

図 35.14 歯形・歯すじ修整トポグラフ

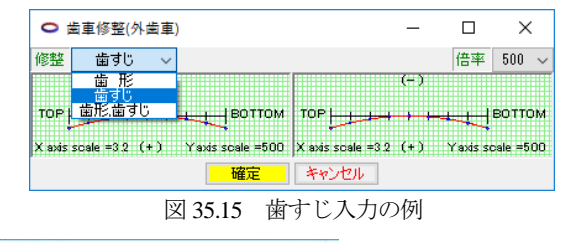

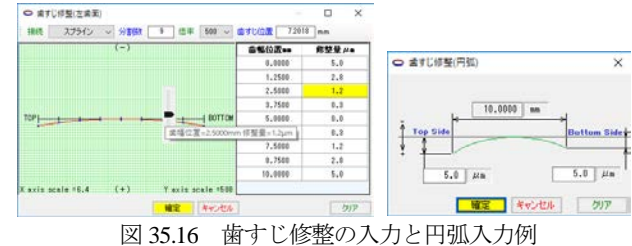

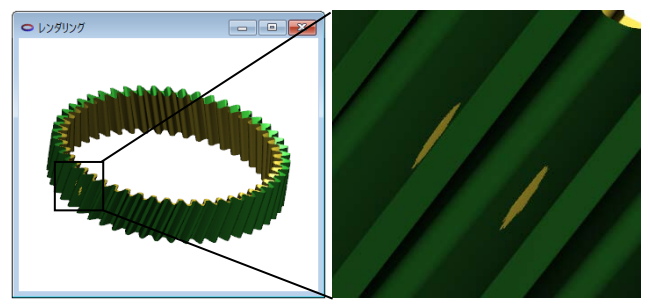

図 35.17 歯形レンダリング,修整歯形

# 35.6 すべり率

本例歯車のすべり率は、図 35.9 の寸法計算結果に示しています が、歯形位置(Roll angle)におけるすべり率の変化を図 35.18 に 示します.

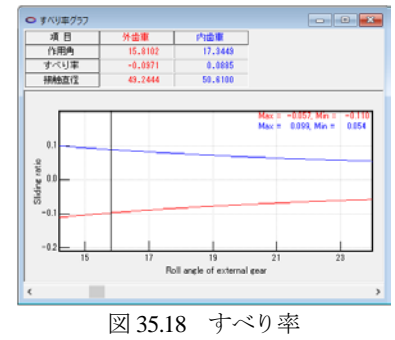

### 35.7 強度計算

強度計算は、図 35.19 のように強度設定画面で摩擦係数、トルク、回転速度を入力します.本例の場合、摩擦係数を 0.10、腕の入力トルクが 1(Nm)、回転速度が 1000min<sup>-1</sup>とすると [確定] ボタンによりピニオンとギヤのトルク、回転速度を表示します.

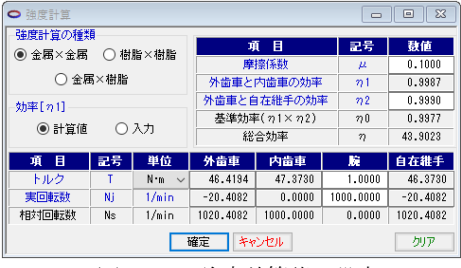

図 35.19 強度計算諸元設定

強度諸元(材料,係数)の入力画面を図 35.21 に示します.材 料選択は、図 35.20の表から選択することもできますが、 GFlim、 GHlim を直接入力することもできます.図 35.22 に強度結果を示します.

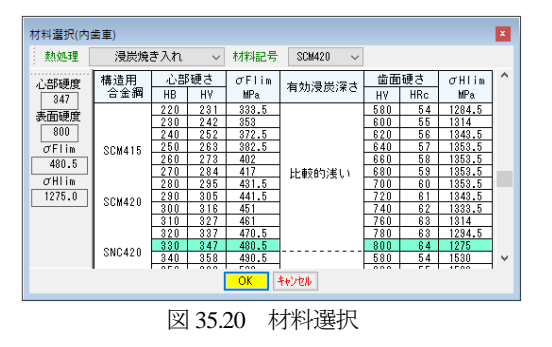

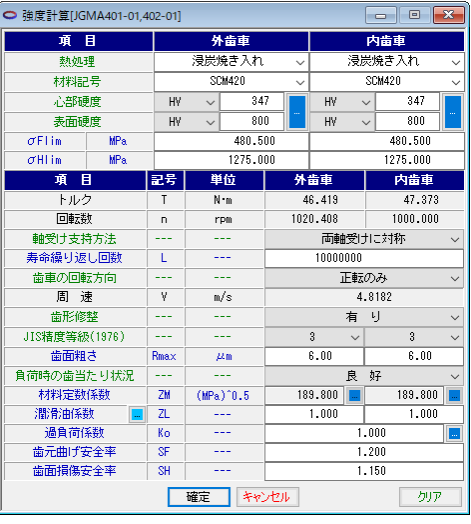

図 35.21 強度計算(強度諸元)

| ○ 金属強度結果[JGMA401-01,402-01]                                                                                                    |                                                                                         |                                                      |                                                                                                    |                                                                                                    |  |  |  |
|----------------------------------------------------------------------------------------------------|-----------------------------------------------------------------------------------------|------------------------------------------------------|----------------------------------------------------------------------------------------------------|----------------------------------------------------------------------------------------------------|--|--|--|
| 項目(曲げ)                                                                                                    | 記号                                                                                      | 単位                                                   | 外歯車                                                                                                    | 内歯車                                                                                                    |  |  |  |
| 許容曲げ応力                                                                                                    | σFlim                                                                                   | MPa                                                  | 480.500                                                                                                    | 480.500                                                                                                    |  |  |  |
| 曲げ有効歯幅                                                                                                    | b'                                                                                      | nn                                                   | 10.000                                                                                                    | 10.000                                                                                                    |  |  |  |
| 歯形係数                                                                                                    | YF                                                                                      |                                                      | 3.067                                                                                                    | 2.065                                                                                                    |  |  |  |
| 荷重分布係数                                                                                                    | Yε                                                                                      |                                                      | 0.749                                                                                                    |                                                                                                    |  |  |  |
| ねじれ角係数                                                                                                    | Yβ                                                                                      |                                                      | 0.875                                                                                                    |                                                                                                    |  |  |  |
| 寿命係数                                                                                                    | KL                                                                                      |                                                      | 1.000                                                                                                    | 1.000                                                                                                    |  |  |  |
| 寸法係数                                                                                                    | KF×                                                                                     |                                                      | 1.000                                                                                                    | 1.000                                                                                                    |  |  |  |
| 動荷重係数                                                                                                    | Κv                                                                                      |                                                      | 1.145                                                                                                    |                                                                                                    |  |  |  |
| 呼び円周力                                                                                                    | Ft                                                                                      | N                                                    | 1029.488                                                                                                    |                                                                                                    |  |  |  |
| 許容円周力                                                                                                    | Ftlim                                                                                   | N                                                    | 1739.948                                                                                                    | 2584.003                                                                                                    |  |  |  |
| 歯元曲げ応力                                                                                                    | σF                                                                                      | MPa                                                  | 284.301                                                                                                    | 187.606                                                                                                    |  |  |  |
| 曲げ強さ                                                                                                    | Sft                                                                                     |                                                      | 1.690                                                                                                    | 2.561                                                                                                    |  |  |  |
| <b>道日(而庄)</b>                                                                                                    | ㅋ무                                                                                      | 264.65                                               | 从小市                                                                                                    | dealer de                                                                                                    |  |  |  |
| 940 (001.7                                                                                                    | aL-5                                                                                    | 半世                                                   | 778里                                                                                                    | 四田里                                                                                                    |  |  |  |
| 許容ヘルツ応力                                                                                                    | σHlim                                                                                   | MPa                                                  | 1275.000                                                                                                    | 1275.000                                                                                                    |  |  |  |
| 許容ヘルツ応力<br>面圧有効歯幅                                                                                                    | of Him<br>bw                                                                            | MPa<br>mm                                            | 1275.000                                                                                                    | 1275.000<br>).000                                                                                                    |  |  |  |
| - 34日 (BDC)<br>許容ヘルツ応力<br>面圧有効歯幅<br>領域係数                                                                                                    | or Him<br>or Him<br>bw<br>ZH                                                            | MPa<br>mm                                            | デ曲単<br>1275.000<br>10                                                                                                    | 1275.000<br>1.000                                                                                                    |  |  |  |
| 許容ヘルツ応力       面圧有効歯幅       領域係数       寿命係数                                                                                                    | of Him<br>of Him<br>bw<br>ZH<br>KHL                                                     | MPa<br>mm<br>                                        | 1275.000<br>10<br>1.000                                                                                                    | 1275.000<br>1.000<br>1.000                                                                                                    |  |  |  |
| - AC (MLL)<br>許容ヘルツ応力<br>面圧有効歯幅<br>領域係数<br>寿命係数<br>かみ合い率係数                                                                                                    | onLes<br>σ'Hlim<br>bw<br>ZH<br>KHL<br>Zε                                                | MPa<br>MPa<br>                                       | 77 11 42<br>1275.000<br>1(<br>1.000                                                                                                    | 1275.000<br>0.000<br>1.171<br>1.000<br>0.890                                                                                                    |  |  |  |
|                                                                                                    | or HI im<br>bw<br>ZH<br>KHL<br>Zε<br>ZR                                                 | MPa<br>mm<br>                                        | 7 m 42<br>1275.000<br>11<br>1.000<br>0.842                                                                                                    | 1275.000<br>.000<br>.171<br>1.000<br>0.890<br>0.842                                                                                                    |  |  |  |
| - 340 (1802.7)<br>許容ヘルッ応力<br>面圧有効歯幅<br>領域係数<br>寿命係数<br>かみ合い率係数<br>粗さ係数<br>潜消速度係数                                                                                                    | CHIM<br>CHIM<br>ZH<br>KHL<br>Z c<br>ZR<br>ZR<br>ZV                                      | 42 02<br>MPa<br><br><br>                             | 77 81 92<br>1275.000<br>11<br>1.000<br>0.842<br>0.884                                                                                                    | 1275.000<br>.000<br>.171<br>1.000<br>0.890<br>0.842<br>0.384                                                                                                    |  |  |  |
| -                                                                                                    | or Him<br>bw<br>ZH<br>KHL<br>Zε<br>ZR<br>ZR<br>ZV<br>ZW                                 | 42 ()/<br>MPa<br><br><br>                            | 7 m 2<br>1275.000<br>100<br>1.000<br>0.842<br>0.984<br>1.000                                                                                                    | 1275.000<br>0.000<br>1.171<br>1.000<br>0.880<br>0.842<br>0.884<br>1.000                                                                                                    |  |  |  |
| - 外に (18)上7<br>) 許容へルシルた力<br>面圧有効虚幅<br>・<br>領域係数<br>あゆく転数<br>かみらに 1年係数<br>組さ係数<br>潤滑速度係数<br>荷重分布係数<br>荷重分布係数                                                                                                    | or H I in<br>bw<br>ZH<br>KHL<br>Zε<br>ZR<br>ZV<br>ZW<br>KH,β                            | 42 02<br>MPa<br><br><br><br>                         | 7 m m<br>1275.000<br>11.000<br>0.842<br>0.984<br>1.000                                                                                                    | 1275.000<br>.000<br>.171<br>.1890<br>0.842<br>0.884<br>1.000                                                                                                    |  |  |  |
| ・<br>中容へルシルビカ<br>面圧有効歯幅<br>領域係数<br>寿命係数<br>かみ合い単係数<br>和さ係数<br>電ご係数<br>で重分布係数<br>前重分布係数<br>動荷重(系数<br>動荷重(系数)                                                                                                    | CL 45<br>σ'HI im<br>bw<br>ZH<br>KHL<br>Z ε<br>ZR<br>ZV<br>ZW<br>KH,β<br>Kv              | 42 02<br>MPa<br>nm<br><br><br><br><br>               | 7 m 2<br>1275.000<br>10<br>1.000<br>0.842<br>0.884<br>1.000                                                                                                    | 1275.000<br>.000<br>.171<br>.1.000<br>.890<br>0.842<br>0.384<br>1.000<br>.000                                                                                                    |  |  |  |
| ・ 計容へい少広力<br>面圧有効面幅<br>・ 補維係数<br>寿命係数<br>かみ合い率係数<br>加み合い率係数<br>潤潤養理原係数<br>・ 硬さ比係数<br>一 荷重分布係数<br>助で万重係数<br>・ 単で不聞力                                                                                                    | CL 5<br>O'HI im<br>bw<br>ZH<br>KHL<br>ZF<br>ZR<br>ZV<br>ZW<br>KH,Ø<br>Kv<br>Fc          | 42 02<br>MPa<br><br><br><br><br>N                    | 7 10 14<br>1275.000<br>11(1<br>0.842<br>0.884<br>1.000<br>11(1<br>0.842<br>0.884<br>1.000<br>11(1)<br>11(1) | 1275.000<br>.000<br>1.171<br>0.890<br>0.842<br>0.884<br>1.000<br>1.000<br>1.000                                                                                                    |  |  |  |
| ・<br>特容へい少広力<br>面圧有効歯幅<br>・<br>輸域係数<br>声命係数<br>加み合い(平係数<br>粗さ係数<br>間を換係数<br>での一個力<br>許容円的力<br>にないため<br>の<br>の<br>の<br>の<br>に<br>の<br>し<br>で<br>の<br>数<br>、<br>の<br>の<br>の<br>の<br>に<br>事<br>の<br>(<br>数<br>、<br>数<br>、<br>の<br>の<br>の<br>の<br>、<br>い<br>の<br>(<br>数<br>、<br>の<br>の<br>の<br>、<br>い<br>の<br>(<br>の<br>、<br>の<br>の<br>の<br>の<br>の<br>、<br>い<br>の<br>の<br>の<br>の<br>い<br>の<br>の<br>の<br>の<br>い<br>の<br>の<br>の<br>の<br>い<br>で<br>(<br>数<br>の<br>の<br>の<br>の<br>い<br>で<br>(<br>数<br>の<br>の<br>の<br>の<br>の<br>の<br>の<br>の<br>の<br>の<br>の<br>の<br>の | aL 5<br>o"Hlim<br>bw<br>ZH<br>KHL<br>Z 8<br>ZR<br>ZV<br>ZW<br>KH,β<br>K∨<br>Fc<br>Fclim | MPa       mm                               N       N | 57 ta 142<br>1275.000<br>11<br>1.000<br>0.842<br>0.384<br>1.000<br>1830<br>503340.559                                                                                                    | Pirm 34       1275.000       0.000       1.171       0.880       0.842       0.384       1.000       .000       .000       .100       .000       .000       .000       .000       .000       .000       .000       .000       .000       .000                                                                    |  |  |  |
| ・<br>特容へい少広力<br>面圧有効歯幅<br>・<br>線域係数<br>声命係数<br>加み合い軍係数<br>相さ係数<br>相さ係数<br>前重点や振録<br>動荷重係数<br>単位不開力<br>許容円開力<br>へレンの広力                                                                                                    | σ'Him   bw   ZH   KHL   Zε   ZR   ZV   ZW   KH,β   Kv   Fc   Fclim   σ'H                | MPa<br>MPa<br>mm<br><br><br>N<br>N<br>MPa            | 7 1275.000<br>1275.000<br>10<br>1.000<br>0.842<br>0.884<br>1.000<br>1.000<br>1.000<br>1.000<br>0.842<br>1.000<br>1.000<br>0.842<br>1.000<br>0.842<br>1.000<br>1.000<br>0.842<br>1.000<br>0.842<br>1.000<br>1.0000<br>1.000<br>1.0000<br>1.0000<br>1.0000<br>1.0000<br>1.0000<br>1.0000<br>1.0000<br>1.0000<br>1.  | P ran 44       1275.000       0.000       1.171       1.000       .880       0.842       0.984       1.000       .000       .000       .000       .000       .000       .000       .000       .000       .000       .000       .000       .000       .000       .000       .000       .000       .000       .000 |  |  |  |

図 35.22 強度結果

#### 35.8 歯形出力

生成した歯形を, CAD デー タとして出力することができま す.図 35.23 の歯形出力機能に より出力した CAD データの作図 例を図 35.24 および図 35.25 に示 します.

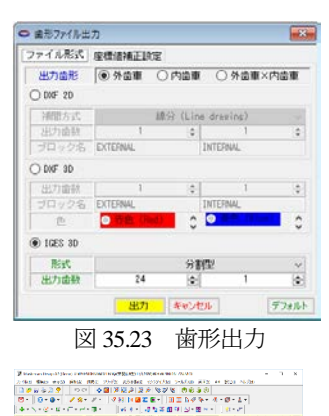

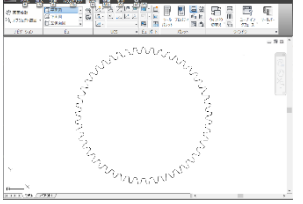

図 35.24 CAD 作図例(2D)

図 35.25 CAD 作図例 (3D)

AMTEC INC. www.amtecinc.co.jp

# 35.9 歯数差0の設計例

2 段連結した歯車機構例(K-H-V+0)を図 35.26 に示します.1 段目は1 歯差の外・内歯車です(内歯固定,外歯出力,腕入力). 2 段目(従動側)は0 歯差の外・内歯車です.1 段目の外歯車と2 段目の内歯車を連結すると,入力軸と同じ軸上で出力することが できます.

図 35.26 では 2 段目の 0 歯差の外歯車,内歯車,腕のいずれも 固定していません.緑の従動側(差動の外歯車+0 歯差の内歯車) と赤の外歯車(出力)の回転比は同じです.従って,差動歯車の 減速比を同軸上で取り出すことができます.以下に 0 歯差歯車の 設計例を示します.

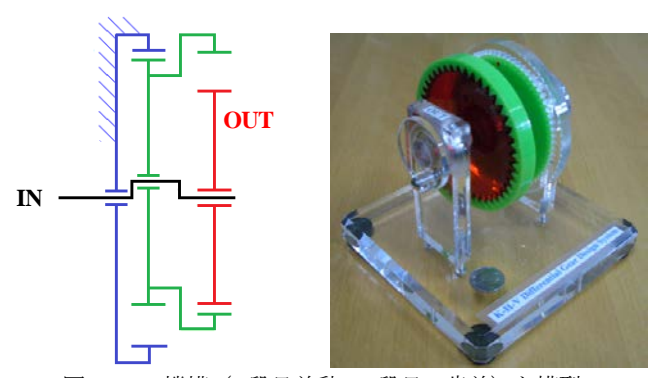

図 35.26 機構(1段目差動,2段目0歯差)と模型

図 35.27 で、歯数差0を選択し、モジュール、歯数、圧力角、 ねじれ角を設定します.次に補助機能(図 35.28)で適合する 25 個の中から No.25 を選択します.この歯車の寸法を図 35.29 に歯

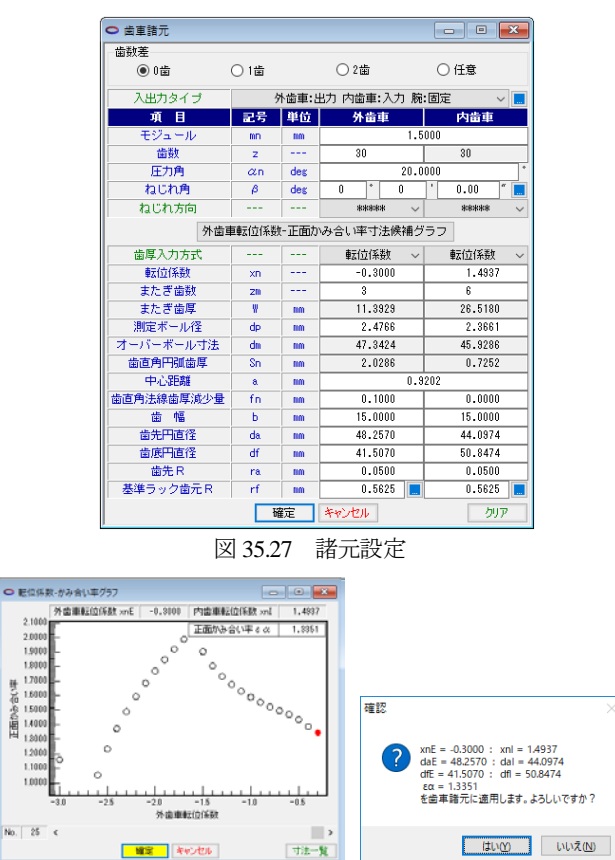

形を図 35.30 に示します.また,図 35.30 のかみ合い部 C および D の拡大図を図 35.31 に示します.また,歯形レンダリングを図 35.32 に示します.

| 道日           | 記号         | 単位    | 外击車     | 内告审     |  |  |  |
|--------------|------------|-------|---------|---------|--|--|--|
| 正面かみ合い圧力角    | aw         | deg   | 90.0000 |         |  |  |  |
| かみ合いねじれ角     | じれ角 &w deg |       |         |         |  |  |  |
| かみ合いビッチ円直径   | dw         | mm    |         |         |  |  |  |
| 有効歯幅         | bw         | mm    | 15.0000 |         |  |  |  |
| クリアランス(大径)   | ckh        | nin 🛛 | 0       | .3750   |  |  |  |
| クリアランス(小径)   | ckt        | mm    | 0       | .3750   |  |  |  |
| 最大接触直径       | dja        | mm    | 48.2048 | 49.1149 |  |  |  |
| 最小接触直径       | djf        | mm    | 43.6726 | 44.1686 |  |  |  |
| 正面かみ合い率      | εa         |       | 1.2972  |         |  |  |  |
| 重なりかみ合い率     | εβ         |       | 0.0000  |         |  |  |  |
| 全かみ合い率       | εγ         |       | 1       | .2972   |  |  |  |
| すべり率(大径側)    | σа         |       | -0.0795 | 0.0737  |  |  |  |
| すべり率(小径側)    | σf         |       | -0.1686 | 0.1443  |  |  |  |
| 正面法線方向バックラッシ | jnt        | mm    | 0.1000  |         |  |  |  |
| バックラッシ角度     | jσ         | deg   | 0.2711  | 0.2711  |  |  |  |

図 35.29 かみ合い寸法

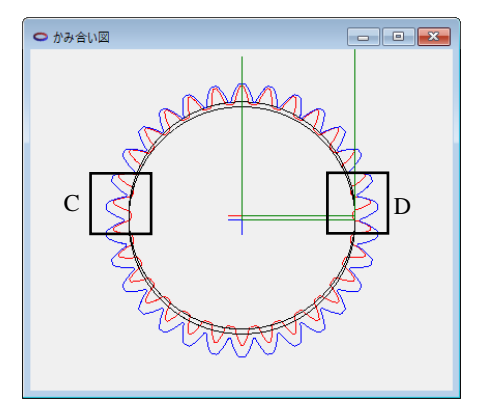

図 35.30 かみ合い図(歯数差0)

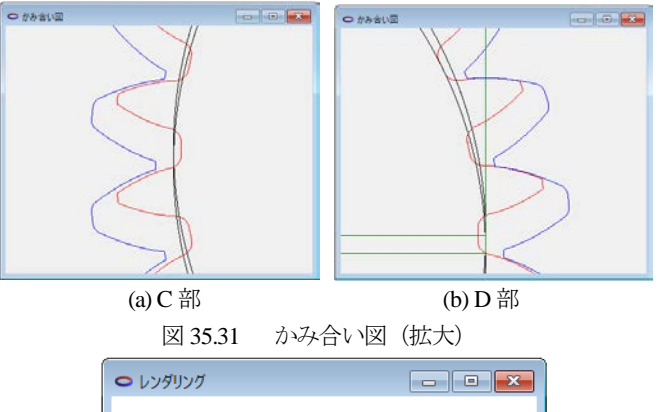

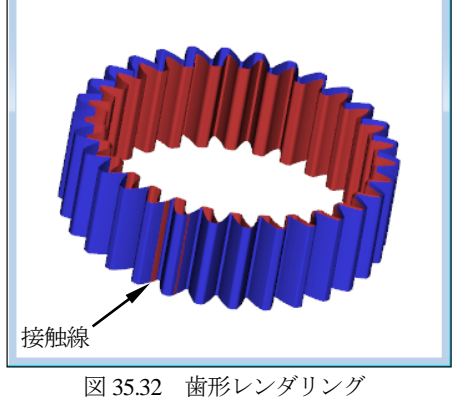

図 35.28 補助機能(転位係数とかみ合い率)